## Moving a Calendar from MyWashburn to Office 365

- 1. Login to MyWashburn
- 2. Click the **Email** button

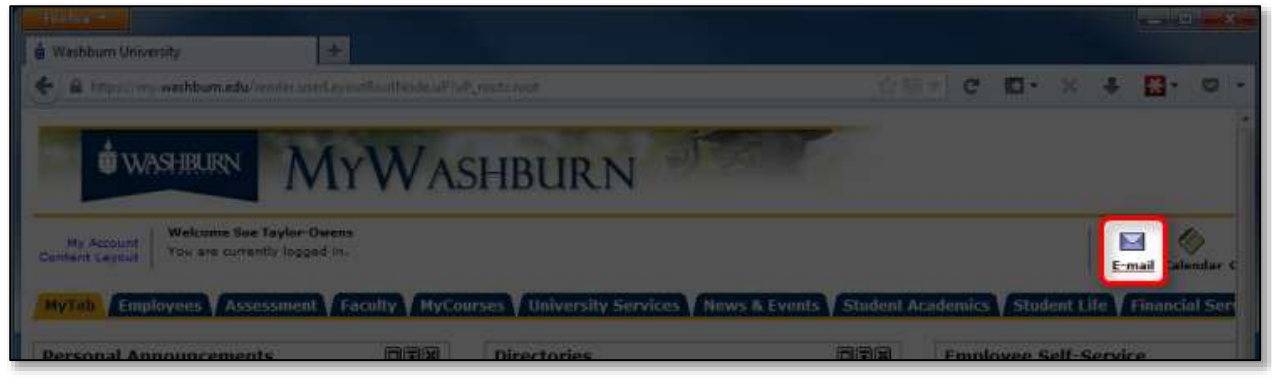

3. Click the Calendar tab

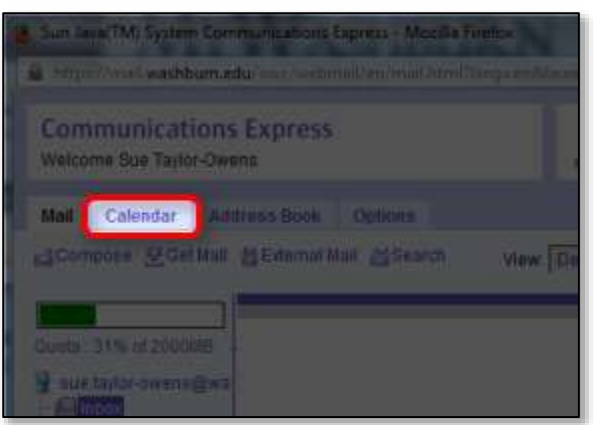

4. Click the **Import/Export** link

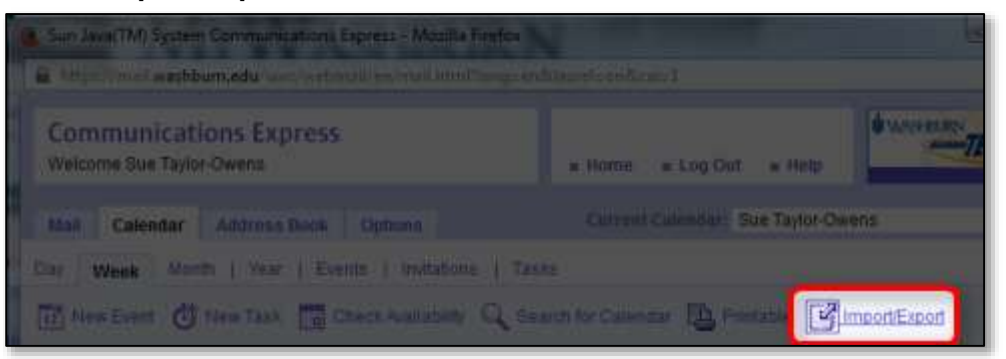

- 5. In the **Export area** (the bottom part of the window), click the **Start** option
- 6. Choose the **date range** you want to export

| Export                | /                           |            |
|-----------------------|-----------------------------|------------|
| Calendar's ta Export: | Sue Tailor Ov ris 🔹         |            |
| Film Format:          | ICH +                       |            |
| Export with attachm   | eata                        |            |
| Data Range:           | Start January - 1 - 2000    |            |
|                       | End: January 🗸 1 🗸 2000 🗸 🧰 |            |
| Back to top           |                             |            |
|                       |                             |            |
|                       |                             | Cloce Hill |

7. Click the **Export** button

| Export                |                               |
|-----------------------|-------------------------------|
| Export                |                               |
| Calendars to Experit: | Si# Taylor Gwada •            |
| File Formut           | ICal +                        |
| Export with attachm   | ents                          |
| Data Ranger           | S fitart January - 1 - 2012 - |
| Back to log           |                               |
|                       |                               |

- 8. **Save the file** in a location you can find later (if you don't get to choose where it is saving, it should be in your Downloads folder)
- 9. Open desktop Outlook
- 10. Click the **Calendar** link at the bottom of the window

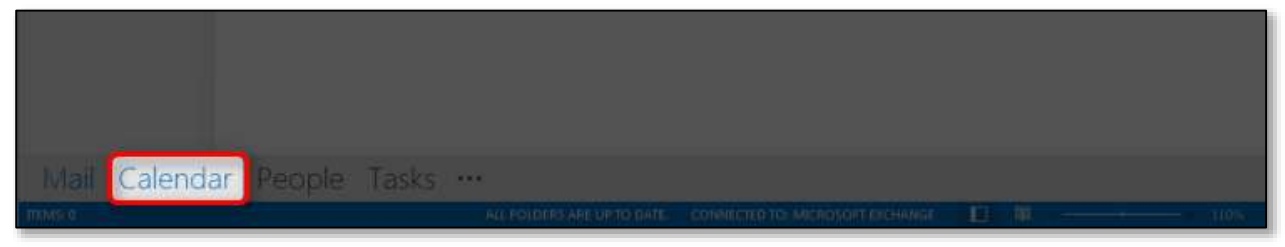

11. Click the File tab

| (1) (1) (1) (1) (1) (1) (1) (1) (1) (1) |                                                            | Celendar - mestay | lat-aven Sweibbur                      |
|-----------------------------------------|------------------------------------------------------------|-------------------|----------------------------------------|
| FILE: HOME SEND /                       | RECEIVE FOLDER 3                                           | NEW               | 0                                      |
| New New New Appoletment Meeting Remain  | New Sync<br>Meeting<br>Une Meeting<br>Une Meeting<br>Go Ta | 7 Day work B Mont | th<br>Date View<br>Calenda<br>G. Manag |
| 4 December 2012 4                       | • • December                                               | 24 - 28, 2012     | Topeka, KS                             |
| A X Z Z X X                             |                                                            | TUESCAY           | WID                                    |
| 2 2 4 3 6 7                             | 24                                                         | -25               | 26:                                    |

12. Choose Open & Export

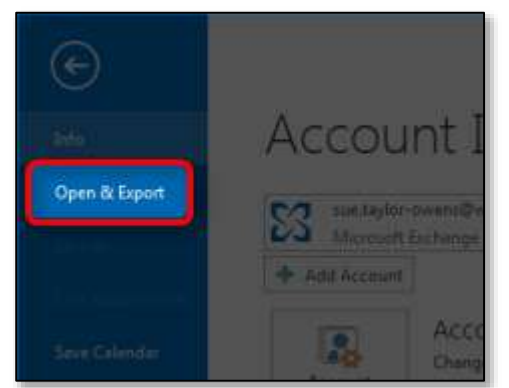

13. Click the Import/Export option

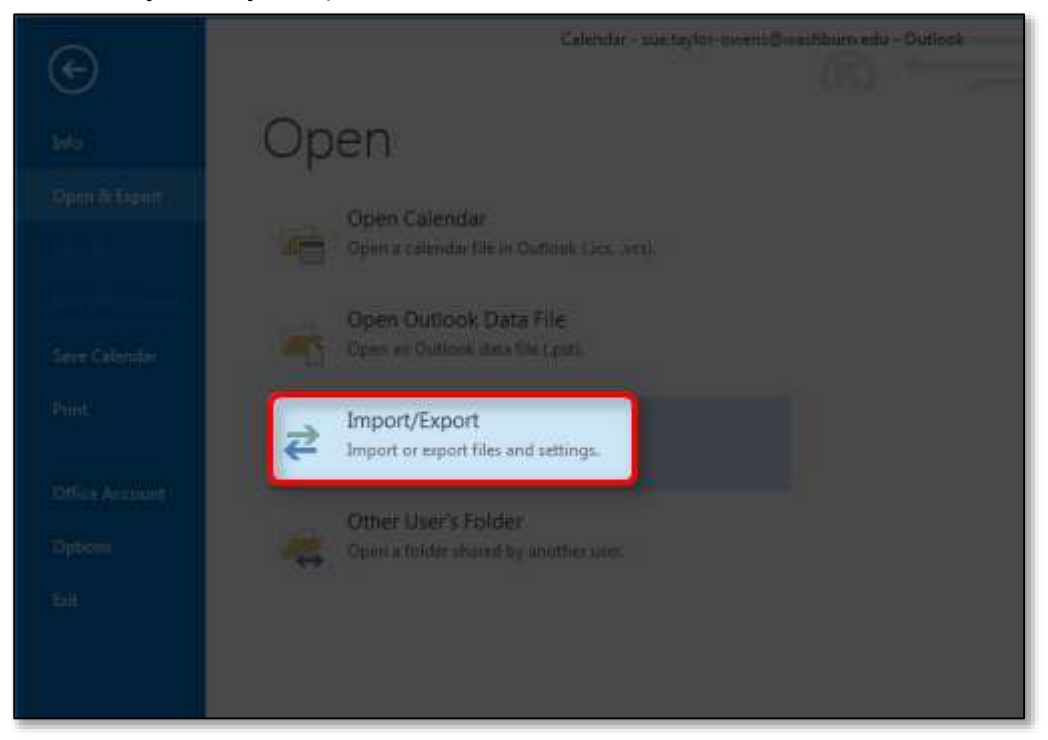

- 14. The Import and Export Wizard will open, select **Import an iCalendar (.ics) or vCalendar files** (.vcs)
- 15. Click the **Next** button

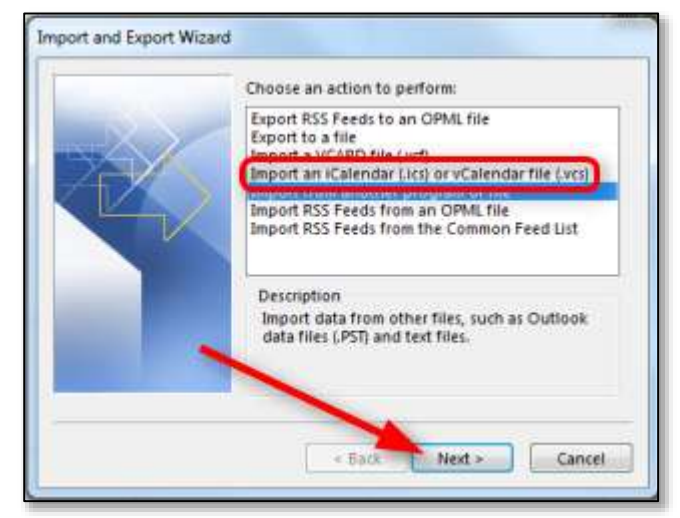

16. Find and open the file you exported in step 8

| C Invite                                                         |                                                                                                    |
|------------------------------------------------------------------|----------------------------------------------------------------------------------------------------|
| Core a My Documents + D                                          | unlast • • • •                                                                                                    |
| Organize - New Fulder                                            | u · 🖽 0                                                                                                    |
| C Microsoft Gutleok                                              | Documents library Amongo by Folder -<br>Downloads                                                                                                    |
| Favorites Decktop Downloads Recent Places Google Drive Libraries | AL-382-MA - CV Monitoring Scamp Scanning (RT) - 2012 Fail Jun 25,<br>angelicoloutte@gmail.com-takeout.<br>Bailey<br>CB<br>ftj_11A.662.180_archive<br>MBA<br>2005.com tangettanget(stack |
| Documents Music Pictures Videos                                  | export<br>Spec. Catendar File<br>Spec. Tatendar File<br>Spec. Tate Na<br>Determination 10 (25/2012) (21 AM                                                                              |
| Computer                                                         |                                                                                                    |
| File name:                                                       | • Calendar Format •<br>1 colu • Open • Cancel                                                                                                    |

17. If you want the imported file to be a part of your default calendar, click the **Import** button. (If you want it to be a separate calendar, click the Open as New button.)

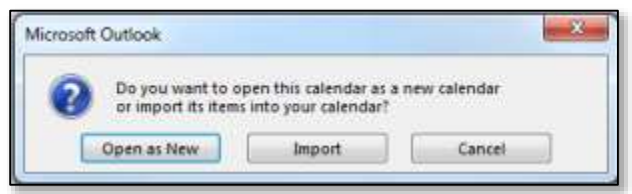

18. The Outlook Send/Receive Progress window will appear and may have several errors in it, that is okay.

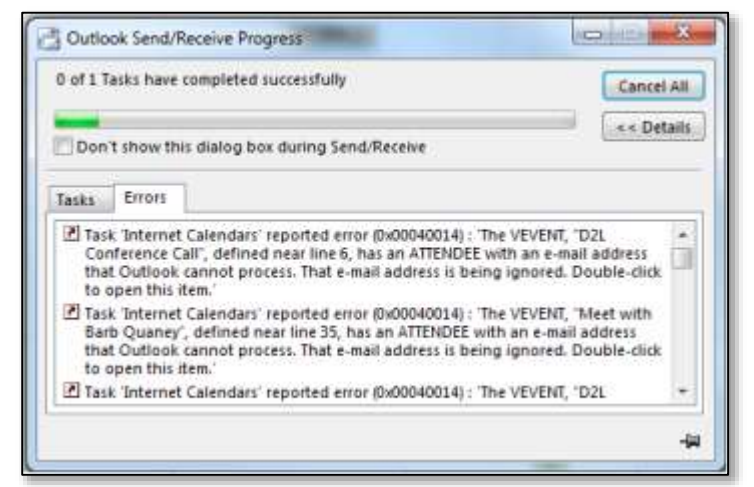

19. When the Send/Receive Progress window closes on its own, the import is done and the calendar should appear. There probably will be items that need to be cleaned up, specifically check on repeating events.